# いばライフからの マイナンバーカード交付受付来庁予約方法について

 作成したIDとパスワードでいばライフにサインイン する。

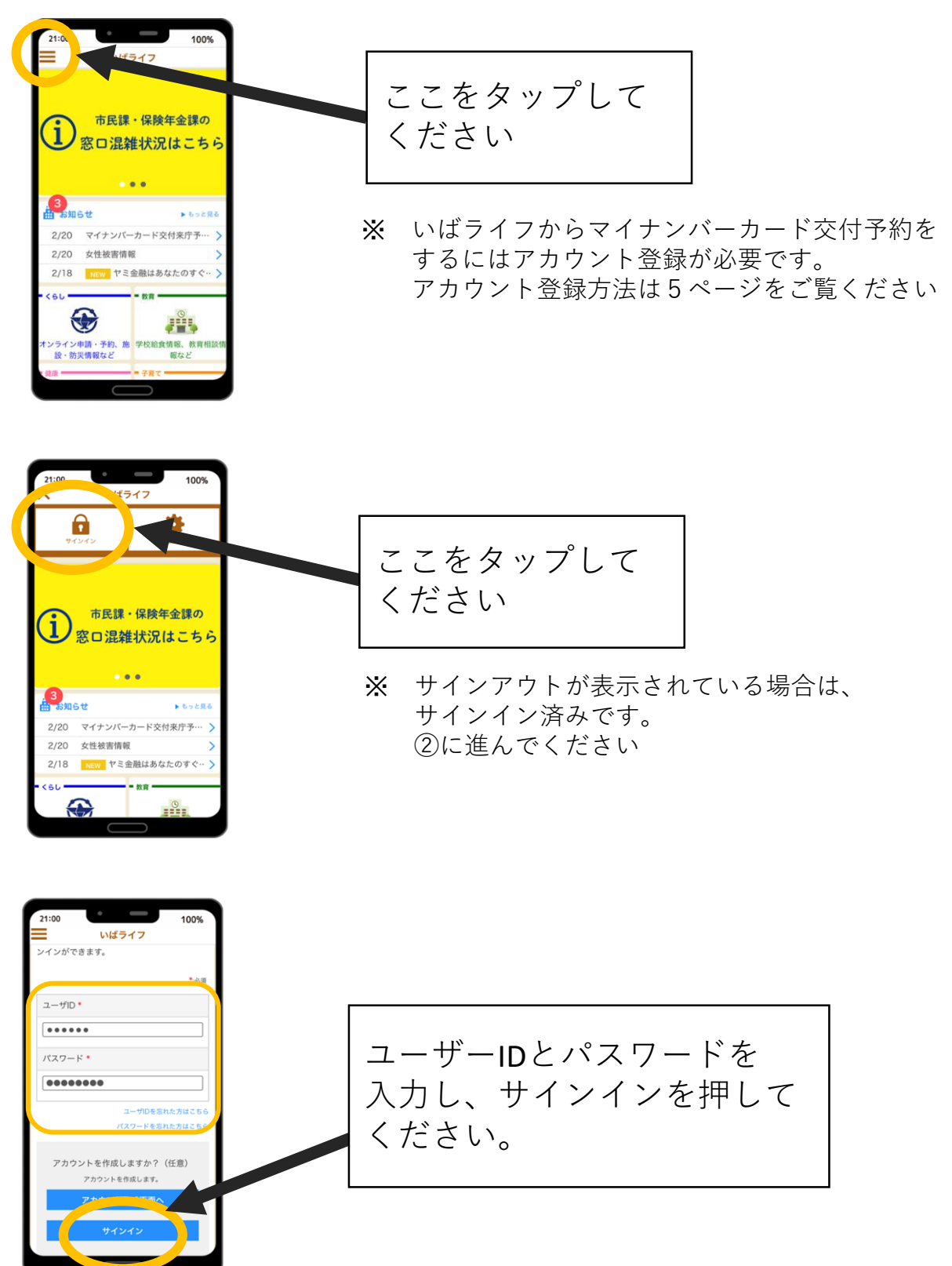

トップページからマイナンバーカード交付受付来庁
予約ページを開く。

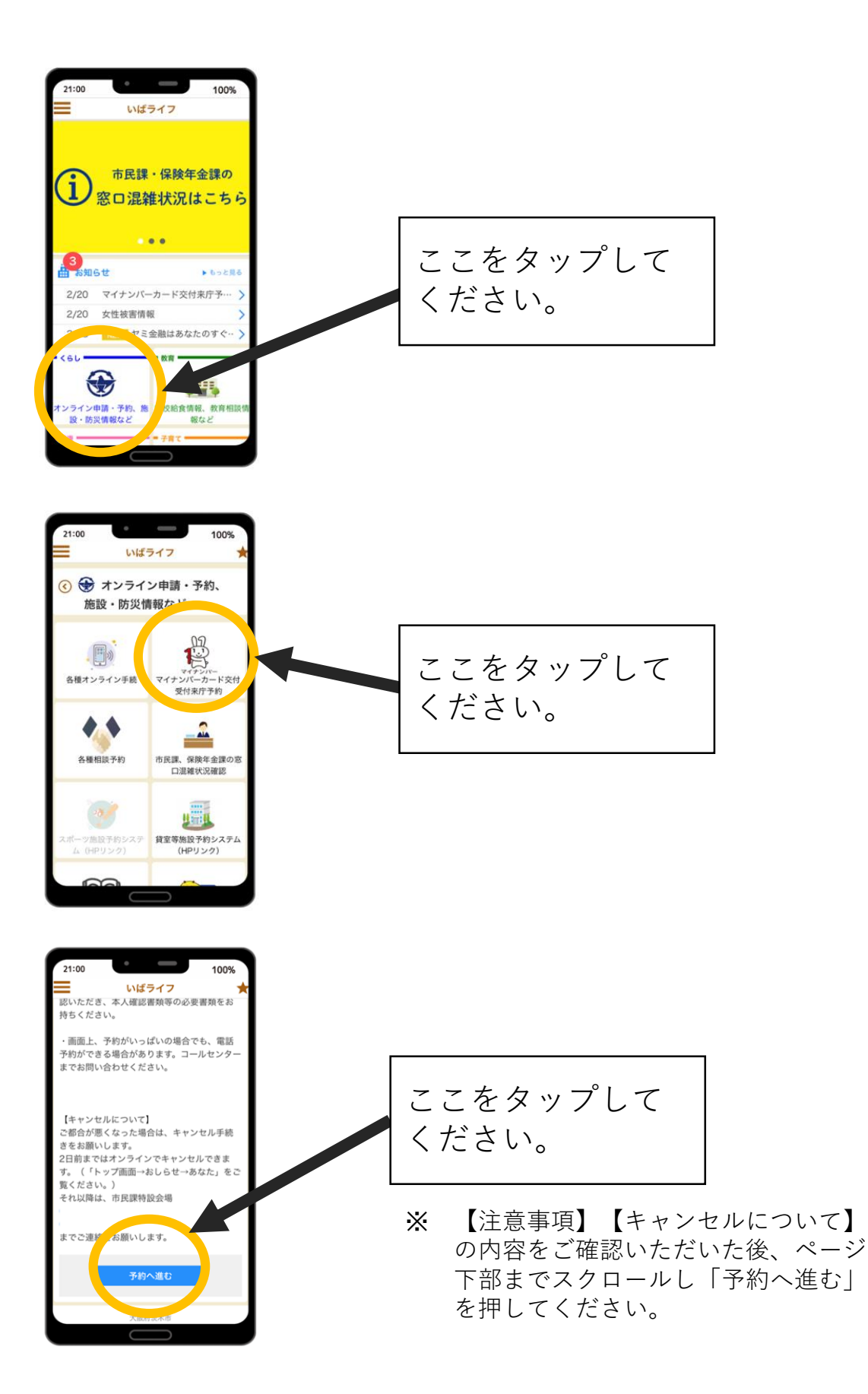

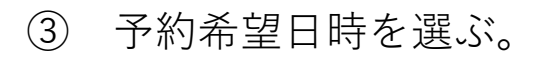

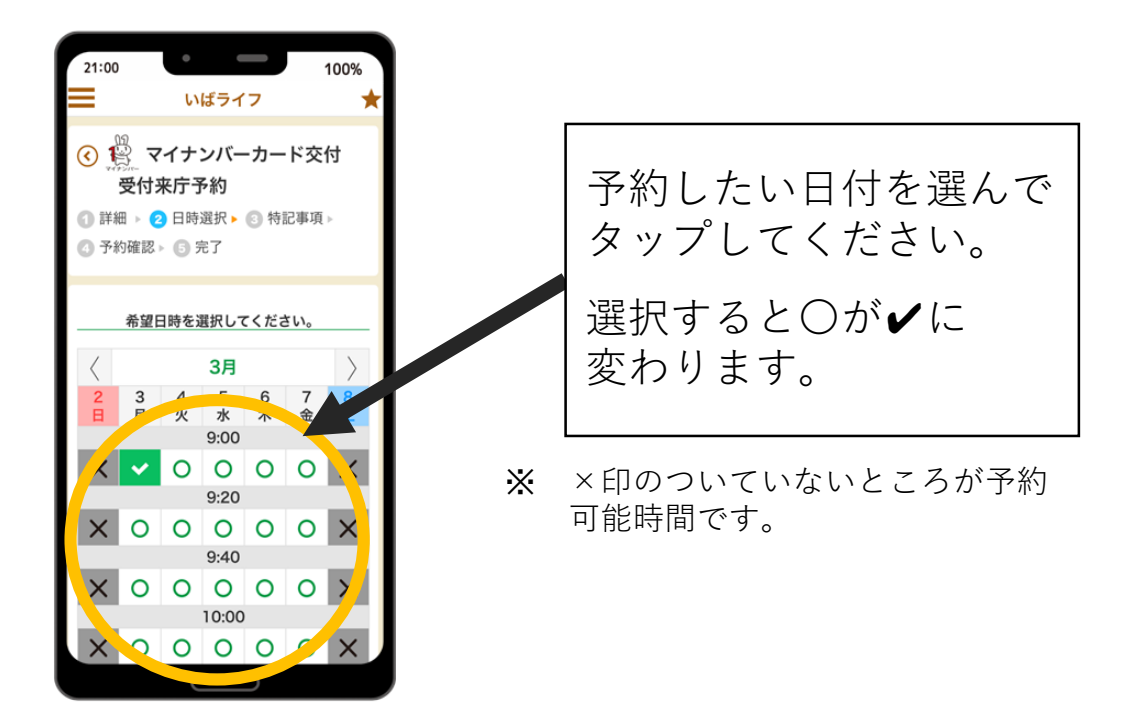

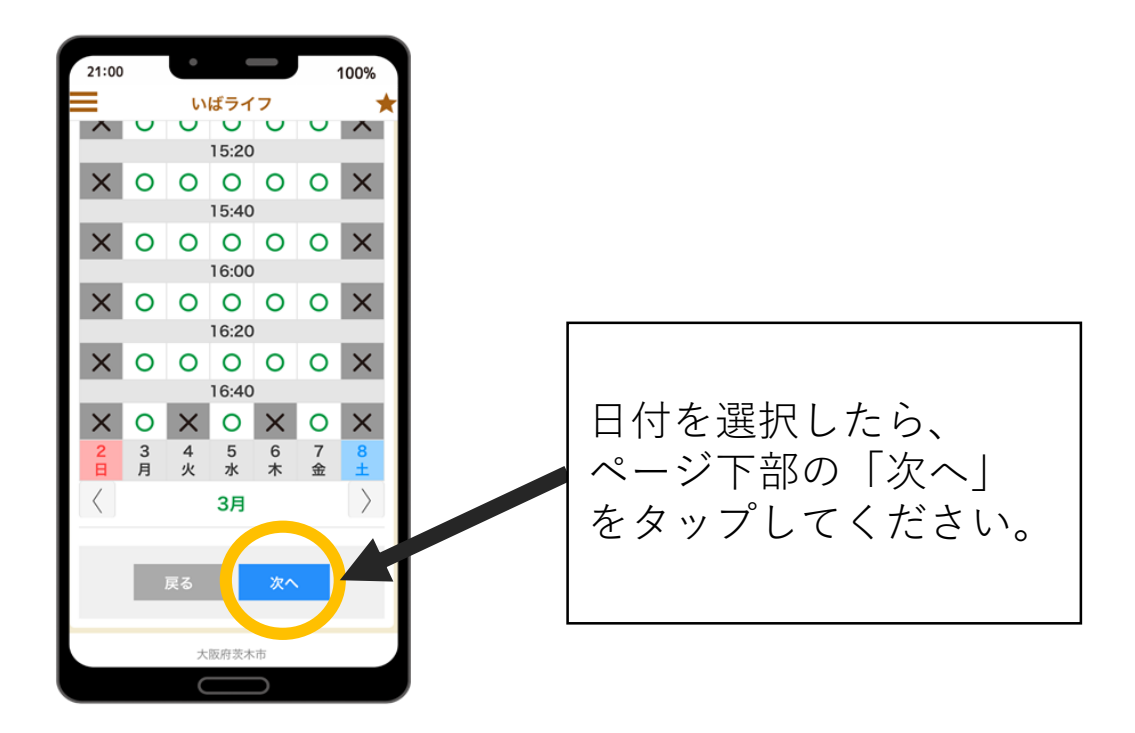

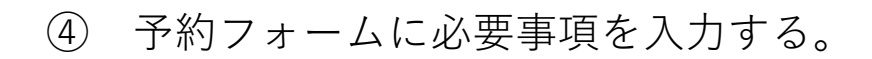

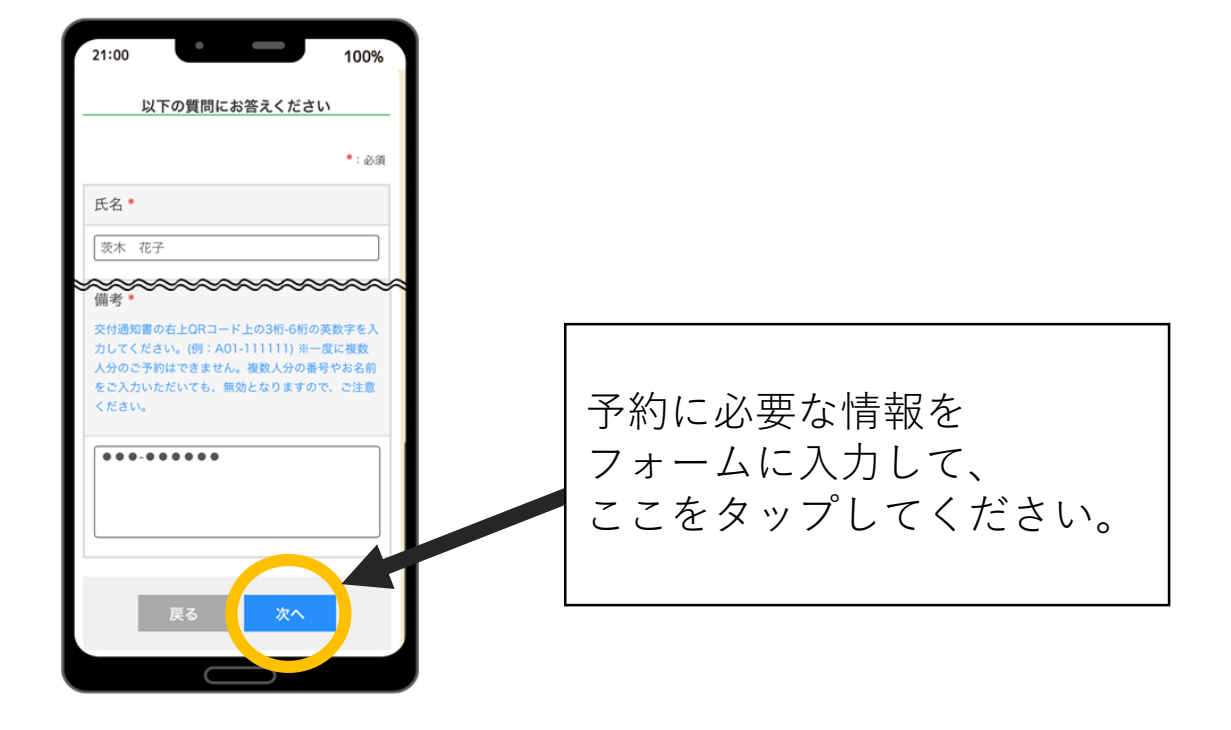

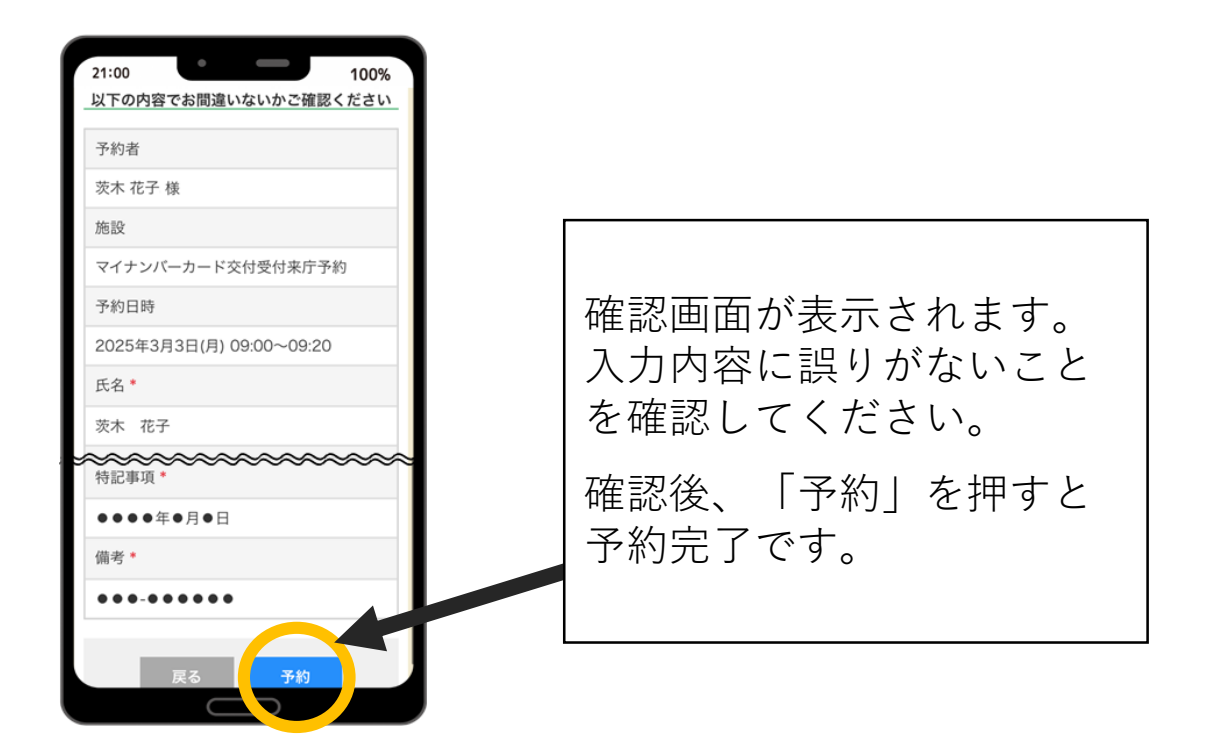

予約の確認・キャンセル方法はいばライフよくある質問のページでご確認ください <u>https://www.city.ibaraki.osaka.jp/kikou/kikaku/dxteam/menu/dx2/61253.html</u>

4

① ダウンロード後から利用開始まで。

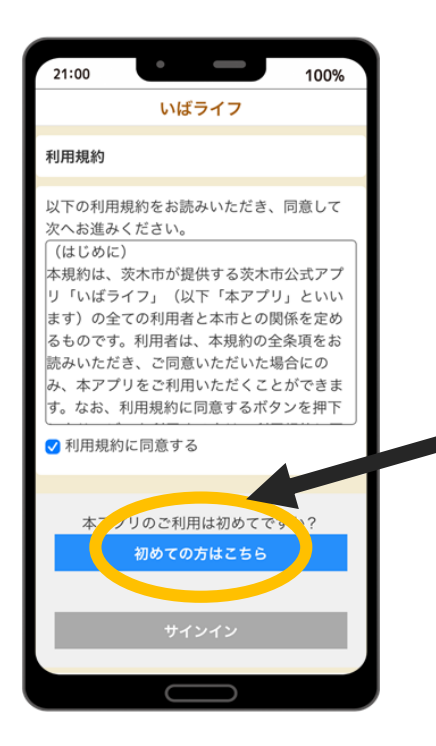

「利用規約に同意する」の チェックボックスにチェックを入れ、 「初めての方はこちら」を押して ください。

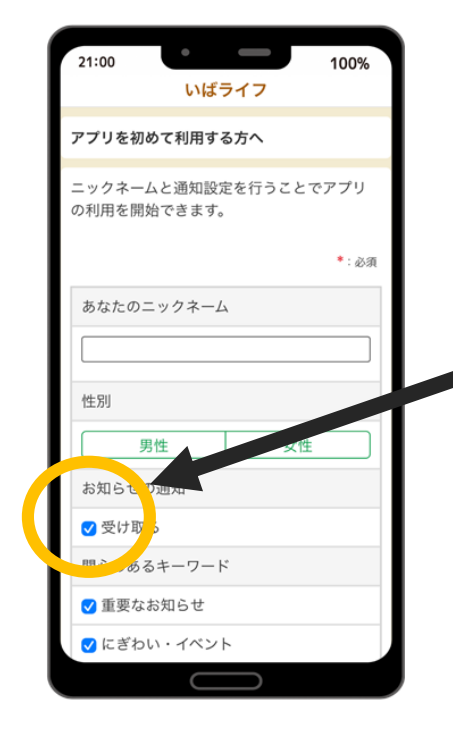

プッシュ通知を受け取る場合は 「受け取る」にチェックして ください。 (後から変更可能です。)

※ プッシュ通知とはアプリが更新されたときに スマホの画面に通知が表示される機能です。 通知が不要な時は、チェックを外してください。

① ダウンロード後から利用開始まで。

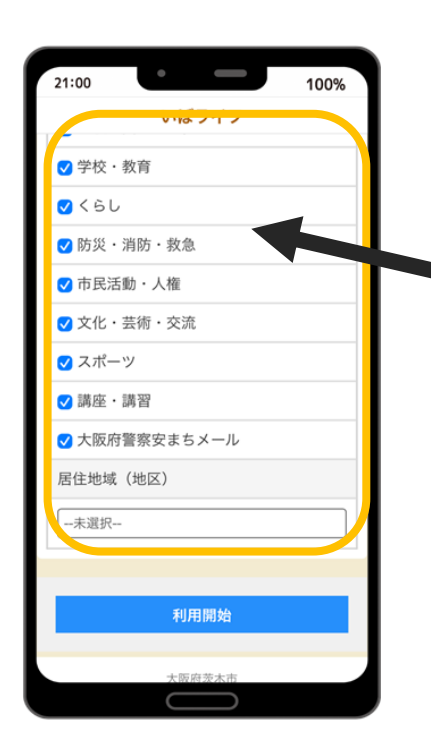

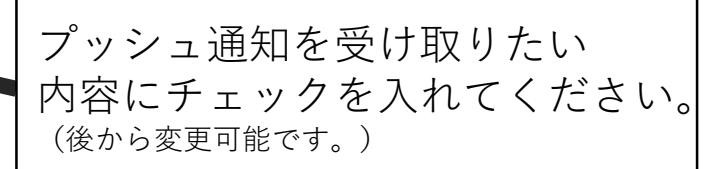

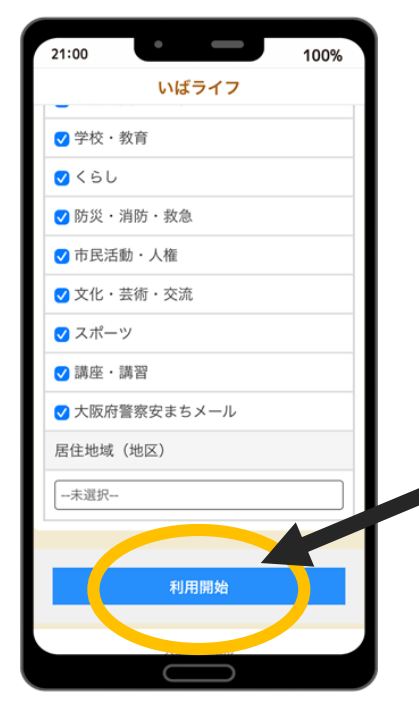

通知の設定ができたら 「**利用開始**」を押してください。

② アカウント登録方法

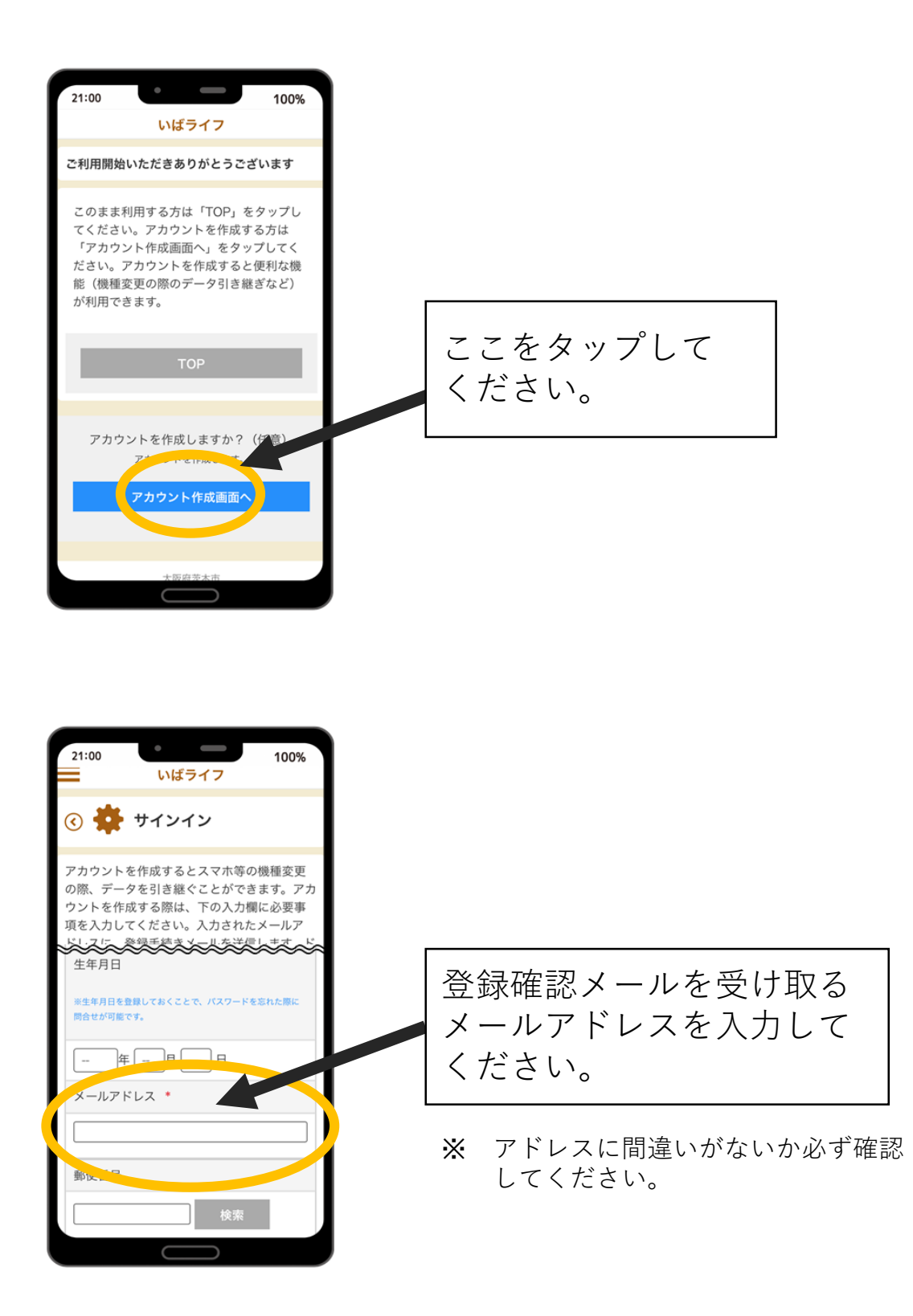

② アカウント登録方法

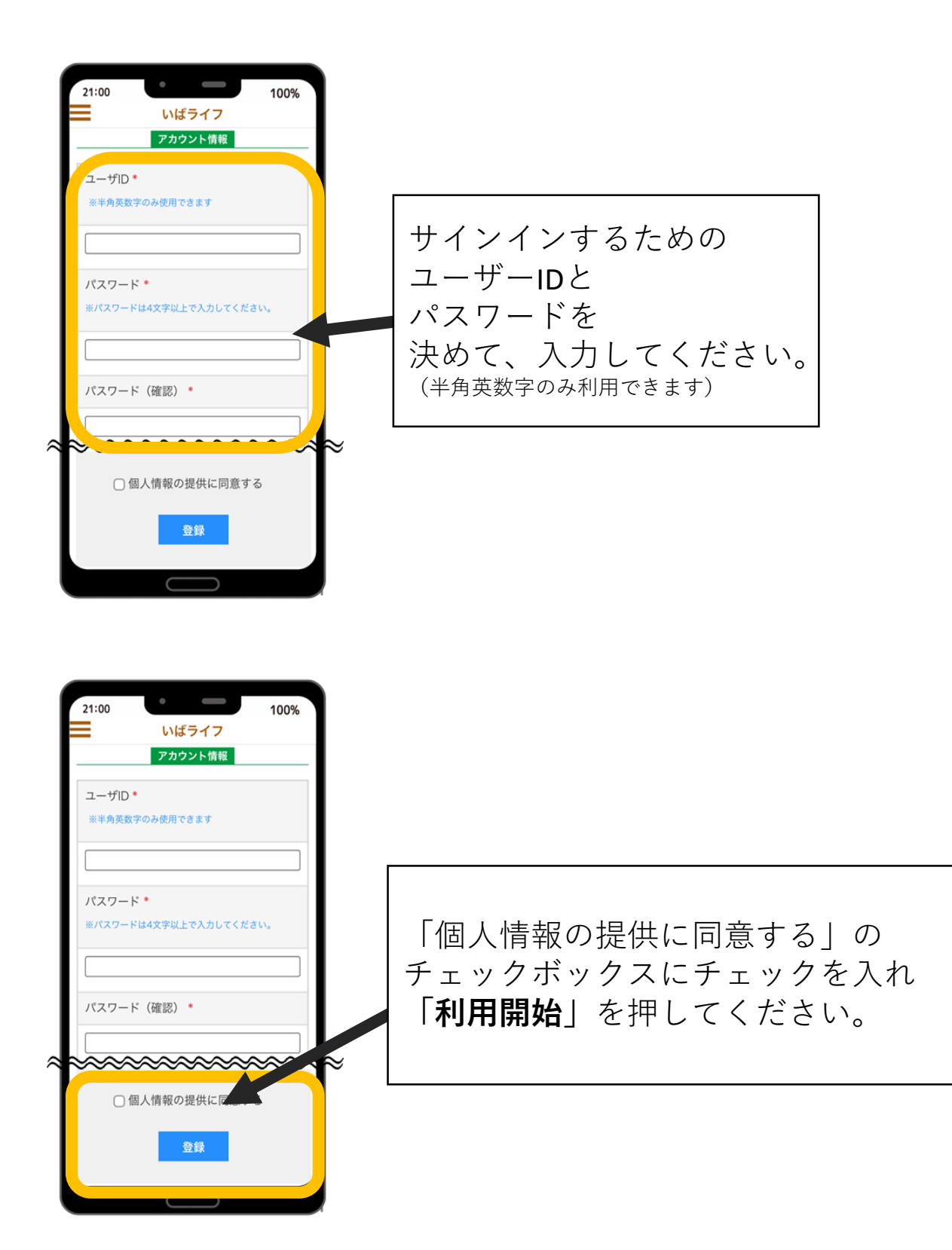

#### ② アカウント登録方法

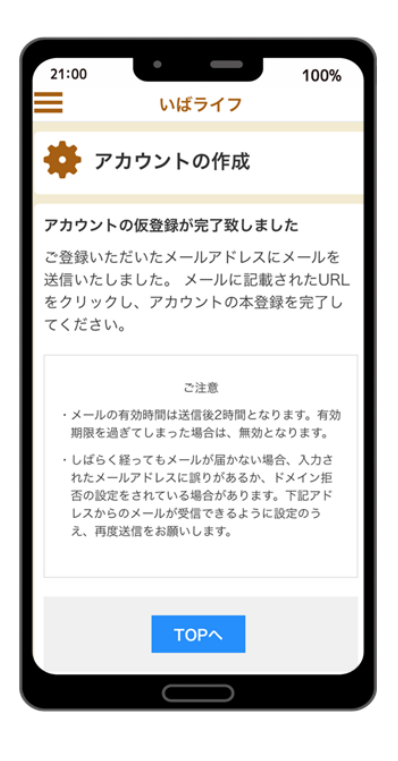

| 21:00 100%                                                                                          |
|----------------------------------------------------------------------------------------------------|
| いばライフ                                                                                               |
| アカウントの本登録が完了致しました<br>アカウントの作成ありがとうございます。アカ<br>ウントが作成されたため、サインインが必要<br>な機能も利用可能となりました。是非ご利用<br>ください。 |
| ご注意<br>当画面で操作を続ける場合は、サインインを行って<br>ください。                                                             |
| サインイン                                                                                               |
|                                                                                                    |
| 大阪府茨木市                                                                                              |
|                                                                                                    |
|                                                                                                    |

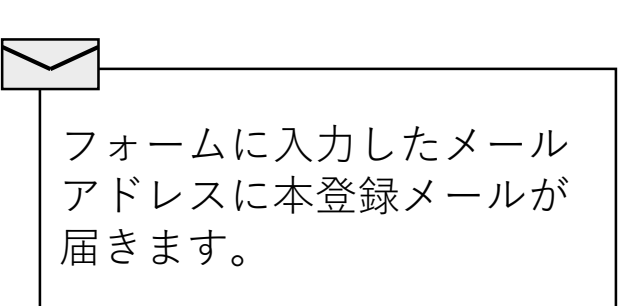

※ しばらくしてもメールが届かない場合は、 迷惑メールフォルダ内もご確認ください。

受診した本登録メールに 記載されたリンクを押す と登録完了になります。

※ サインインの方法は1ページをご覧ください